Panda GateDefender<br/>Virtual eSeriesРУКОВОДСТВО ПО БЫСТРОМУ ЗАПУСКУ

Panda GateDefender eSeries PAN

# СОДЕРЖАНИЕ

## PANDA GATEDEFENDER VIRTUAL ESERIES - KVM

- > Что у Вас есть и что Вам необходимо
- > Процедура установки устройства Panda
- > Веб-интерфейс
- > Выберите Ваш режим подключения к Интернету
- > Сетевые настройки
- > Аккаунт для Panda Perimetral Console

## PANDA GATEDEFENDER VIRTUAL ESERIES - VMWARE

- > Что у Вас есть и что Вам необходимо
- > Процедура установки устройства Panda
- > Веб-интерфейс
- > Выберите Ваш режим подключения к Интернету
- > Сетевые настройки
- > Аккаунт для Panda Perimetral Console

## PANDA GATEDEFENDER VIRTUAL ESERIES - XEN

- > Что у Вас есть и что Вам необходимо
- > Процедура установки устройства Panda
- > Веб-интерфейс
- > Выберите Ваш режим подключения к Интернету
- > Сетевые настройки
- > Аккаунт для Panda Perimetral Console

## PANDA GATEDEFENDER VIRTUAL ESERIES KVM

### Что у Вас есть и что Вам необходимо

#### Вместе с коробкой Вашего устройства Panda Вы получили:

> Ссылку на скачивание, актуальную в течение 2 недель
 > Код активации

#### Для установки устройства Panda и защиты Вашей сети, Вам необходимо следующее:

 > Сервер КVM со следующими минимальными характеристиками: 2 уникальные сети (WAN & LAN), 512 МБ ОЗУ, 20 ГБ свободного пространства на жестком диске
 > Подключение к Интернету

#### Процедура установки устройства Panda

Пожалуйста, внимательно прочитайте файл Readme.txt file, который расположен в скаченном zip-файле PandaVirtualApplianceKVMX.X, и выполните инструкции для создания виртуальной машины Panda.

#### Веб-интерфейс

1. Откройте Ваш интернет-браузер (например, Internet Explorer) и перейдите к GREEN IP-адресу Вашего устройства Panda, которое Вы установили перед этим.

2. Система перенаправит Вас на <u>https://your-green-ip:10443/</u> и попросит Вас выбрать предпочтительный язык и Ваш часовой пояс. После этого Вам необходимо будет согласиться с лицензионным соглашением.

| · dana data | all programmed.                   |                    |  |
|-------------|-----------------------------------|--------------------|--|
|             | With Fairbout Pressants (advance) | 13H Password (mil) |  |
|             | Cliniters Passaged •              | Canfern Password * |  |
|             | (Genne)                           | [ann]              |  |

3. У Вас есть один пользователь для администрирования через веб, который называется admin, а также другой пользователь для администрирования через консоль, который называется root. Теперь система попросит Вас указать 2 пароля для данных пользователей.

#### Выберите Ваш режим подключения к Интернету

Теперь настало время настроить Ваш доступ к Интернету. Выберите Ethernet Static или DHCP в зависимости от параметров Вашей сети WAN.

#### Сетевые настройки

1. Каждая сетевая «зона» отмечена своим цветом:

- ЭЗЕЛЕНЫЙ (GREEN) локальная сеть (LAN). Это безопасная зона, где расположены Ваши надежные компьютеры.
- УКРАСНЫЙ (RED) внешняя сеть (WAN). Обычно, это интерфейс, подключенный к Интернету.
- >СИНИЙ (BLUE) беспроводная сеть. Рекомендуется размещать в данную зону компьютеры, которые используют беспроводные подключения. Данный тип сети, как правило, не является такой безопасной, как проводная сеть.
- > ОРАНЖЕВЫЙ (ORANGE) сеть для серверов, подключенных к Интернету (DMZ). Зона предназначена для серверных машин, которые предоставляют сервисы для зоны RED. Таким образом, даже если безопасность одного из этих серверов была скомпрометирована, то зона GREEN останется в безопасности.

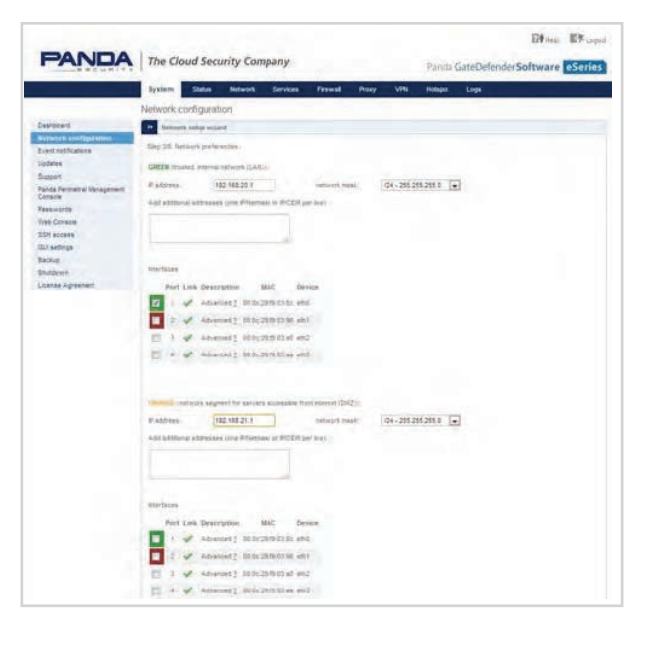

2. Выберите Вашу конфигурацию и назначьте сетевые интерфейсы для каждой зоны (выберите для каждой зоны один или несколько сетевых интерфейсов), которую Вы хотите использовать. Пройдите все шаги мастера для настройки устройства Panda и защитите Вашу сеть.

 После этого Вы должны назначить каждый виртуальный сетевой адаптер устройства Panda к уникальному виртуальному сетевому свитчу.

## Аккаунт для Panda Perimetral Console

Чтобы активировать подписку на Вашу консоль управления безопасностью периметра Panda Perimetral Console и обеспечить постоянное обновление Вашего устройства Panda с помощью самых новых функций и обновлений безопасности, выполните следующие шаги:

- A. У Вас уже имеется аккаунт на Panda Perimetral Console
- 1. Когда система спрашивает Вас, имеется ли у Вас аккаунт на Panda Perimetral Console, выберите «yes» и перейдите к следующему шагу.
- 2. Теперь заполните форму, используя Ваши данные и код активации.

- В. У Вас нет аккаунта на Panda Perimetral Console
  - 1. Когда система спрашивает Вас, имеется ли у Вас аккаунт на Panda Perimetral Console, выберите «**no**» и перейдите к следующему шагу.
- 2. Перейдите на <u>https://managedperimeter.pandasecurity.com/register.php</u> и введите код активации.

3. Нажмите на «**Finish**».

Теперь Ваше устройство Panda готово к использованию!

## PANDA GATEDEFENDER VIRTUAL ESERIES VMWARE

#### Что у Вас есть и что Вам необходимо

#### Вместе с коробкой Вашего устройства Panda Вы получили:

> Ссылку на скачивание, актуальную в течение 2 недель
 > Код активации

#### Для установки устройства Panda и защиты Вашей сети, Вам необходимо следующее:

 Сервер VMWare ESX/ESXi со следующими минимальными характеристиками: 2 уникальные vSwitch сети (WAN & LAN), 1-4 vCPU, 512 МБ ОЗУ, 20 ГБ свободного пространства на жестком диске
 Подключение к Интернету

#### Процедура установки устройства Panda

- 1. Подключитесь к клиенту VMware vSphere client для Вашего сервера ESX.
- 2. В главном меню выберите File > Deploy OVF Template.
- 3. В разделе «Deploy from file» укажите устройство Panda (.OVA).
- 4. Нажмите «Next».
- Теперь Вам будет предложен мастер установки, с помощью которого Вы сможете настроить имя устройства, выделить ресурсы, указать хранилище данных.
- 6. Перед тем как Вы запустите машину, Вам необходимо будет (как минимум) привязать первый сетевой адаптер Panda к виртуальному коммутатору, у которого включен DHCP и который доступен в сети.
- 7. После этого устройство будет установлено на диск.
- Теперь Вы можете включить виртуальное устройство Panda, и оно автоматически получит GREEN IP-адрес в Вашей сети DHCP. Запрошенный IP будет показан в устройстве на странице Summary в разделе «General».

| · dange deter | A particular                |                      |  |
|---------------|-----------------------------|----------------------|--|
|               | Web Formed Pascout lighters | 204 Password (milt)  |  |
|               | Custom Parameter *          | Cienteris Password * |  |
|               | Gente                       | (100)                |  |

#### Веб-интерфейс

- 1. Откройте Ваш интернет-браузер (например, Internet Explorer) и перейдите к GREEN IP-адресу Вашего устройства Panda, которое Вы установили перед этим.
- 2. Система перенаправит Вас на https://your-green-ip:10443/ и попросит Вас выбрать предпочтительный язык и Ваш часовой пояс. После этого Вам необходимо будет согласиться с лицензионным соглашением.

3. У Вас есть один пользователь для администрирования через веб, который называется admin, а также другой пользователь для администрирования через консоль, который называется root. Теперь система попросит Вас указать 2 пароля для данных пользователей.

#### Выберите Ваш режим подключения к Интернету

Теперь настало время настроить Ваш доступ к Интернету. Выберите Ethernet Static или DHCP в зависимости от параметров Вашей сети WAN.

#### Сетевые настройки

- 1. Каждая сетевая «зона» отмечена своим цветом:
- ЭЗЕЛЕНЫЙ (GREEN) локальная сеть (LAN). Это безопасная зона, где расположены Ваши надежные компьютеры.
- УКРАСНЫЙ (RED) внешняя сеть (WAN). Обычно, это интерфейс, подключенный к Интернету.
- СИНИЙ (BLUE) беспроводная сеть. Рекомендуется размещать в данную зону компьютеры, которые используют беспроводные подключения. Данный тип сети, как правило, не является такой безопасной, как проводная сеть.
- > ОРАНЖЕВЫЙ (ORANGE) сеть для серверов, подключенных к Интернету (DMZ). Зона предназначена для серверных машин, которые предоставляют сервисы для зоны RED. Таким образом, даже если безопасность одного из этих серверов была скомпрометирована, то зона GREEN останется в безопасности.

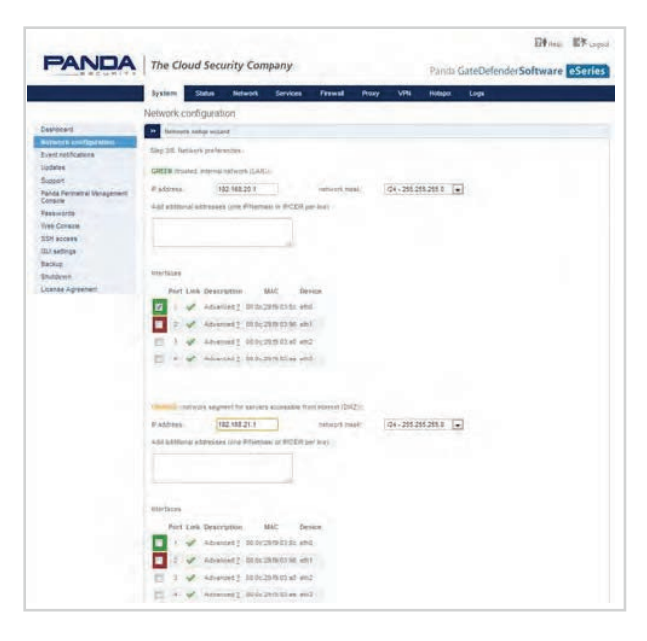

2. Выберите Вашу конфигурацию и назначьте сетевые интерфейсы для каждой зоны (выберите для каждой зоны один или несколько сетевых интерфейсов), которую Вы хотите использовать. Пройдите все шаги мастера для настройки устройства Panda и защитите Вашу сеть.

 После этого Вы должны назначить каждый виртуальный сетевой адаптер устройства Panda к уникальному виртуальному сетевому свитчу.

## Аккаунт для Panda Perimetral Console

Чтобы активировать подписку на Вашу консоль управления безопасностью периметра Panda Perimetral Console и обеспечить постоянное обновление Вашего устройства Panda с помощью самых новых функций и обновлений безопасности, выполните следующие шаги:

- A. У Вас уже имеется аккаунт на Panda Perimetral Console
- 1. Когда система спрашивает Вас, имеется ли у Вас аккаунт на Panda Perimetral Console, выберите «yes» и перейдите к следующему шагу.
- 2. Теперь заполните форму, используя Ваши данные и код активации.

- В. У Вас нет аккаунта на Panda Perimetral Console
  - 1. Когда система спрашивает Вас, имеется ли у Вас аккаунт на Panda Perimetral Console, выберите «**no**» и перейдите к следующему шагу.
- 2. Перейдите на <u>https://managedperimeter.pandasecurity.com/register.php</u> и введите код активации.

3. Нажмите на «**Finish**».

Теперь Ваше устройство Panda готово к использованию!

## PANDA GATEDEFENDER VIRTUAL ESERIES XEN

#### Что у Вас есть и что Вам необходимо

#### Вместе с коробкой Вашего устройства Panda Вы получили:

> Ссылку на скачивание, актуальную в течение 2 недель
 > Код активации

#### Для установки устройства Panda и защиты Вашей сети, Вам необходимо следующее:

 Сервер XEN со следующими минимальными характеристиками: 2 уникальные сети (WAN & LAN), 1-4 vCPU, 512 МБ ОЗУ, 20 ГБ свободного пространства на жестком диске
 Подключение к Интернету

Activation Key Please enter your Activation Key:
XXXX-XXXX-XXXX
Cancel

#### Процедура установки устройства Panda

Пожалуйста, внимательно прочитайте файл Readme.txt file, который расположен в скаченном zip-файле PandaVirtualApplianceXENX.X, и выполните инструкции для создания Вашей виртуальной машины Panda Virtual Machine.

## Веб-интерфейс

1. Откройте Ваш интернет-браузер (например, Internet Explorer) и перейдите к GREEN IP-адресу Вашего устройства Panda, которое Вы установили перед этим.

2. Система перенаправит Вас на <u>https://your-green-ip:10443/</u> и попросит Вас выбрать предпочтительный язык и Ваш часовой пояс. После этого Вам необходимо будет согласиться с лицензионным соглашением.

| · dange detailty | tition -                      |                       |  |
|------------------|-------------------------------|-----------------------|--|
|                  | West Fairmed Pageward (person | 1294 Pareword (route) |  |
|                  | Pessend*                      | Pessmorth             |  |
|                  | Contern Passanted *           | Confirm Password *    |  |
|                  | Canad                         | (200)                 |  |

3. У Вас есть один пользователь для администрирования через веб, который называется admin, а также другой пользователь для администрирования через консоль, который называется root. Теперь система попросит Вас указать 2 пароля для данных пользователей.

#### Выберите Ваш режим подключения к Интернету

Теперь настало время настроить Ваш доступ к Интернету. Выберите Ethernet Static или DHCP в зависимости от параметров Вашей сети WAN.

#### Сетевые настройки

1. Каждая сетевая «зона» отмечена своим цветом:

- ЭЗЕЛЕНЫЙ (GREEN) локальная сеть (LAN). Это безопасная зона, где расположены Ваши надежные компьютеры.
- УКРАСНЫЙ (RED) внешняя сеть (WAN). Обычно, это интерфейс, подключенный к Интернету.
- СИНИЙ (BLUE) беспроводная сеть. Рекомендуется размещать в данную зону компьютеры, которые используют беспроводные подключения. Данный тип сети, как правило, не является такой безопасной, как проводная сеть.
- ОРАНЖЕВЫЙ (ORANGE) сеть для серверов, подключенных к Интернету (DMZ). Зона предназначена для серверных машин, которые предоставляют сервисы для зоны RED. Таким образом, даже если безопасность одного из этих серверов была скомпрометирована, то зона GREEN останется в безопасности.

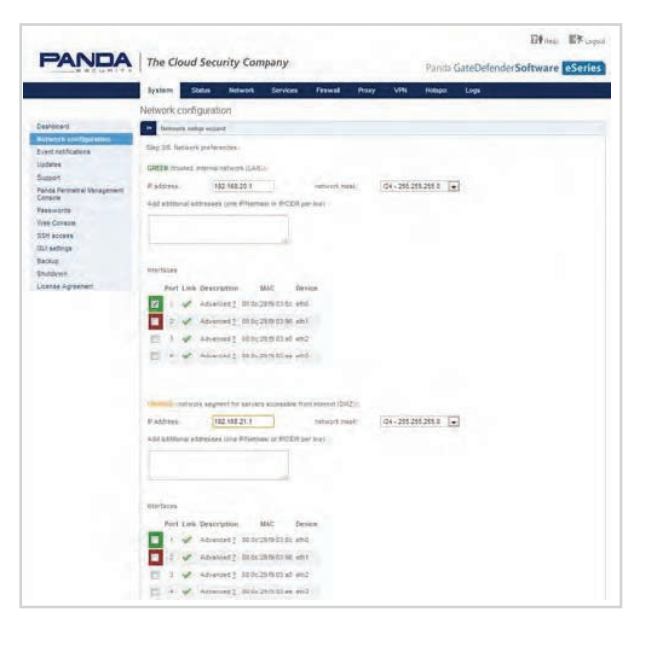

2. Выберите Вашу конфигурацию и назначьте сетевые интерфейсы для каждой зоны (выберите для каждой зоны один или несколько сетевых интерфейсов), которую Вы хотите использовать. Пройдите все шаги мастера для настройки устройства Panda и защитите Вашу сеть.

 После этого Вы должны назначить каждый виртуальный сетевой адаптер устройства Panda к уникальному виртуальному сетевому свитчу.

## Аккаунт для Panda Perimetral Console

Чтобы активировать подписку на Вашу консоль управления безопасностью периметра Panda Perimetral Console и обеспечить постоянное обновление Вашего устройства Panda с помощью самых новых функций и обновлений безопасности, выполните следующие шаги:

- А. У Вас уже имеется аккаунт на Panda Perimetral Console
- 1. Когда система спрашивает Вас, имеется ли у Вас аккаунт на Panda Perimetral Console, выберите «**yes**» и перейдите к следующему шагу.
- 2. Теперь заполните форму, используя Ваши данные и код активации.

- В. У Вас нет аккаунта на Panda Perimetral Console
- 1. Когда система спрашивает Вас, имеется ли у Вас аккаунт на Panda Perimetral Console, выберите «**no**» и перейдите к следующему шагу.
- 2. Перейдите на <u>https://managedperimeter.pandasecurity.com/register.php</u> и введите код активации.

3. Нажмите на «**Finish**».

08

Теперь Ваше устройство Panda готово к использованию!

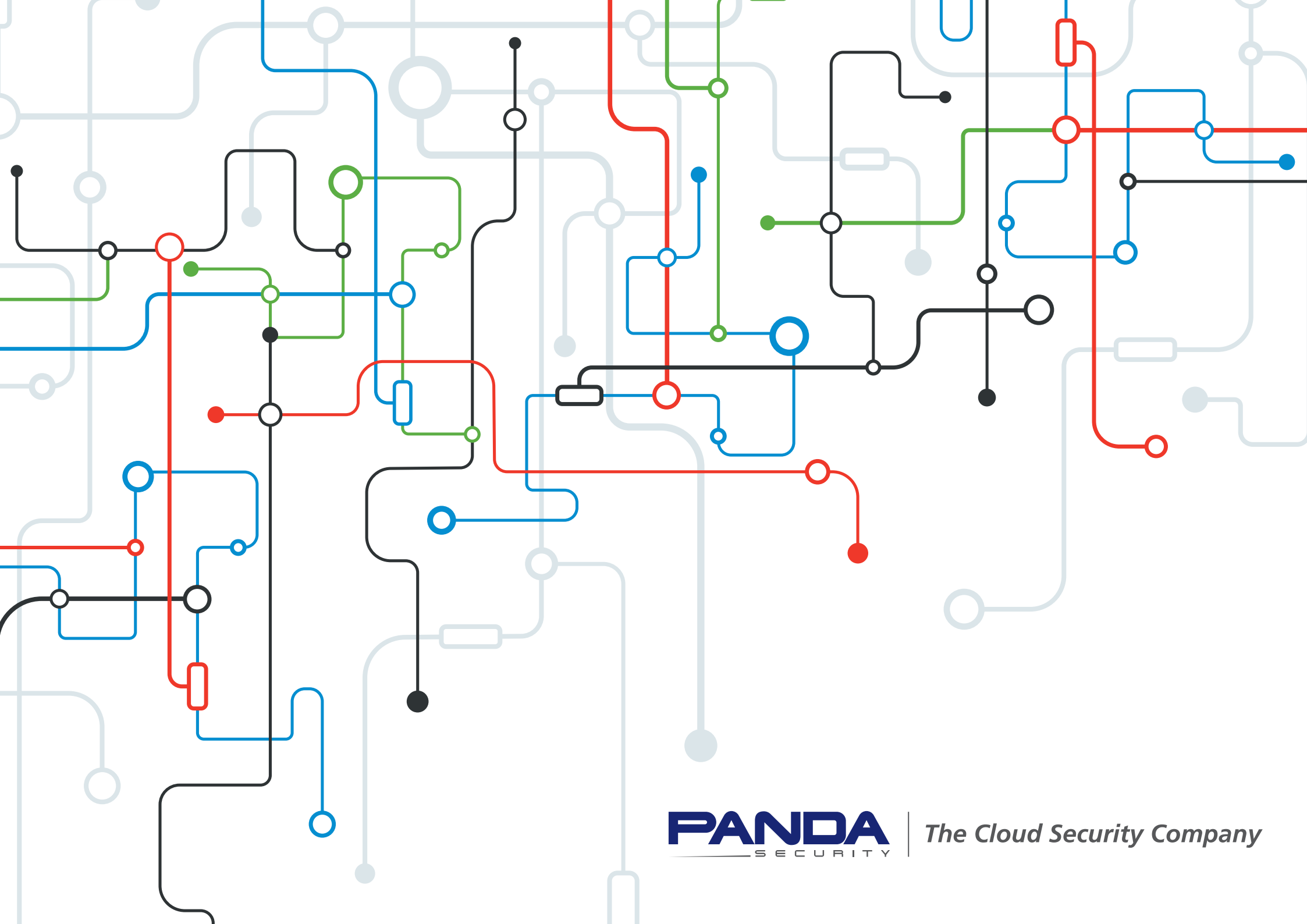